X線結晶構造解析における構造バイオインフォマティクス

(1) 分子置換法を使ってタンパク質の立体構造を決定してみよう。

(2) Coot で分子モデルを電子密度に合わせてみよう。

東京大学 大学院農学生命科学研究科 応用生命化学専攻 食品工学研究室 永田 宏次

## 1. 背景と目的

Protein Data Bank (PDB) には 70,000 個以上のタンパク質立体構造が登録されている。 この情報を利用して、すでにアミノ酸配列類似タンパク質の立体構造が報告されているタ ンパク質の X 線結晶構造解析を分子置換法により行う。分子置換法を用いれば、配列相同 性 30%以上の類似タンパク質の立体構造情報をモデル(鋳型)として、たいていの場合、 目的タンパク質の立体構造解析が可能である。分子置換法で構造が解けない場合は、単波 長・多波長異常分散法、重原子同型置換法等により構造解析を行う。

今回、X 線結晶構造解析に用いるソフトウェアパッケージ CCP4 はフリーウェアで、Unix, Linux, Mac OSX, Windows で動くので、パソコンでも構造解析が可能である。

http://www.ccp4.ac.uk/

流れ

目的タンパク質の選択-human S100A13

シグナルペプチドをもたないタンパク質の非古典的細胞外分泌に関わる カルシウム結合タンパク質

発現系作成

発現・精製・結晶化

X線回折データ取得・処理

X線結晶構造解析(分子置換法、単波長・多波長異常分散法、重原子同型置換法) 構造精密化・確認・PDBへの登録の仕方の説明

3. <u>実習</u>

| 提出課題1 | 以下の実習で最終的に作成した PDB ファイルを                  |  |  |  |  |  |  |
|-------|-------------------------------------------|--|--|--|--|--|--|
|       | aknagata@mail.ecc.u-tokyo.ac.jp に送ってください。 |  |  |  |  |  |  |
|       | 不完全な状態でもかまいません。                           |  |  |  |  |  |  |
| 提出課題2 | 講義の感想を 10 行以上書いてください。                     |  |  |  |  |  |  |
|       | 良かったことでも、厳しいご意見でもかまいません。                  |  |  |  |  |  |  |

| 1. | アグリバイオ講義 HP             | から、圧縮ファイル             | レ110427.lzh をデスクトップにダウンロードし、 |
|----|-------------------------|-----------------------|------------------------------|
|    | 100427.lzh のアイコン        | をダブルクリック              | して解凍する。□                     |
|    | http://www.iu.a.u-tokyo | .ac.jp/lectures/AG04  | 4/index.html                 |
|    | デスクトップ上のフォ              | +ルダ 11042 <b>7</b> には | 、以下の7個のファイルが入っている。 🗆         |
|    | s100a13.seq             | human S100A13         | のアミノ酸配列ファイル(一文字表記)           |
|    | s100a13.sca             | human S100A13         | の X 線回折データファイル               |
|    |                         | (Denzo/HKL20          | 00 フォーマット)                   |
|    | s100a13yobi.mtz         | human S100A13         | のX線回折データファイル(予備)             |
|    |                         | (CCP4 フォーマ            | ·ット)                         |
|    | 3NXA_A.pdb              | human S100A16         | の原子座標ファイル                    |
|    | 1XK4_C.pdb              | human calgranu        | lin B の原子座標ファイル              |
|    | 1XK4_C_molrep1_re       | fmac2yobi.pdb         | 構造精密化途中の原子座標ファイル             |
|    | s100a13_refmac2yob      | i.mtz                 | 構造精密化途中の X 線回折データファイル        |

2. [この作業は時間節約のため、永田が実行するのを見るだけにしてください]

Blast を使って、PDB(すなわち立体構造情報が登録されているタンパク質)から human S100A13 にアミノ酸配列の類似したタンパク質を検索する。□

| Choose the appropriate BLAST <sup>©</sup> program and <sup>©</sup> database:                                                                                                    |
|----------------------------------------------------------------------------------------------------|
| <ul> <li>blastp - query against the UniProt Knowledgebase (Swiss-Prot + TrEMBL)</li> </ul>                                                                                                    |
| Taxonomic groups (not available for PDB and translated EST):                                                                                                    |
| select a To restrict the search to a particular taxon, it is much faster to se database - Complete database - gives more accurate statistics.<br>or specify a Enter a species name, a TaxID or the latin name of a taxonomic OX lines) to restrict your search to a particular taxon. You may er (";"). Example: Fungi; Homo sapiens. |
| or select a microbial proteome                                                                                                    |
| • blastp - query against another protein database PDB Please, supply an email addres                                                                                                    |
| tblastn - query against the six-frame translation of a nucleotide database All EMBL + GSS (without Taxonomic groups: All      or select a microbial genome                                                                                                    |
| Your email address:<br>If an e-mail address is provided, results will be automatically mailed back (recommended for tblastn searches).                                                                                                    |
| Run BLAST OF Reset Form                                                                                                    |

S100A13 にアミノ酸配列相同性が高く、かつ立体構造情報が PDB に登録されている タンパク質のリストが出力される。

この中から、S100A13の立体構造情報は除外する(S100A13の結晶構造は未知と仮定して講義しているため)。□

また、NMR で決定された溶液構造は、結晶構造に比べて正確さと精密さで劣るので、 分子置換法のモデルとして用いるには不向きである。ゆえに除外する。□ 結果として、 9 個目の 3NXA-A (PDB entry: 3NXA の chain A) が最良のモデルと考えられる。 まずはこの座標をモデル(鋳型)として用いて分子置換を試みる。□

失敗したら、次の候補 1XK4-C をモデルとして用いる。

List of potentially matching sequences

Send selected sequences to Clustal W (multiple alignment) 🚽 実行 | Select up to.... |

□ Include query sequence

Db AC Description

Score E-value

| 32 335 |     |          |                                                                   |     |       |
|--------|-----|----------|-------------------------------------------------------------------|-----|-------|
| -      | pdb | 2KI4-C   | FGF1_HUMAN Chain C, Fgf1-S100a13 Complex Structure: Key Componen  | 166 | 2e-42 |
|        | pdb | 2KI4-B   | FGF1_HUMAN Chain B, Fgf1-S100a13 Complex Structure: Key Componen  | 166 | 2e-42 |
|        | pdb | 2 H2 K-A | S10AD_HUMAN Chain A, Crystal Structure Analysis Of Human S100a13  | 166 | 2e-42 |
|        | pdb | 1YUT-A   | S10AD_HUMAN Chain A, Solution Structure Of Calcium-S100a13 (Minim | 166 | 2e-42 |
|        | pdb | 1YUR-A   | S10AD_HUMAN Chain A, Solution Structure Of Apo-S100a13 (Minimized | 166 | 2e-42 |
|        | pdb | 1YUR-B   | S10AD_HUMAN Chain B, Solution Structure Of Apo-S100a13 (Minimized | 164 | 7e-42 |
|        | pdb | 2CXJ-A   | S10AD_MOUSE Chain A, 3d Solution Structure Of S100a13 >gi 1105910 | 144 | 1e-35 |
|        | pdb | 2KAX-A   | S10A5_HUMAN Chain A, Solution Structure And Dynamics Of S100a5 In | 59  | 5e-10 |
|        | pdb | 3NXA-A   | S104G_HUMAN Chain A, X-Ray Structure Of The Apo Form Of Human S10 | 58  | 1e-09 |
|        | pdb | 2LOU-A   | Chain A, Solution Structure Of Apo S100a16 >gi 309319             | 58  | 1e-09 |
| Π      | pdb | 1NSH-A   | S10AB_RABIT Chain A, Solution Structure Of Rabbit Apo-S100a11 (19 | 57  | 2e-09 |
|        | pdb | 1XK4-C   | S1048_HUMAN Chain C, Crystal Structure Of Human Calprotectin(S100 | 57  | 3e-09 |
|        | pdb | 1IRJ-A   | S10A9_HUMAN Chain A, Crystal Structure Of The Mrp14 Complexed Wit | 57  | 3e-09 |
|        | pdb | 10DB-A   | S10AC_HUMAN Chain A, The Crystal Structure Of Human S100a12 - Cop | 56  | 5e-09 |
|        | pdb | 1E8A-A   | S10AC_HUMAN Chain A, The Three-Dimensional Structure Of Human S10 | 56  | 5e-09 |
|        | pdb | 3 MOW-A  | S1014_HUMAN Chain A, Structure Of S100a4 With Pcp >gi 295982436 p | 55  | 1e-08 |
|        | pdb | 2WCE-A   | S10AC_HUMAN Chain A, Calcium-Free (Apo) S100a12 >gi 241913116 pdb | 55  | 1e-08 |
|        | pdb | 3C1V-A   | S1044_HUMAN Chain A, The 1.5 A Crystal Structure Of Ca2+-Bound S1 | 55  | 1e-08 |
|        | pdb | 1M31-A   | S10A4_HUMAN Chain A, Three-Dimensional Solution Structure Of Apo  | 55  | 1e-08 |
|        | pdb | 2JPT-A   | S10&1_BOVIN Chain &, Structural Changes Induced In &po-S100a1 Pro | 54  | 1e-08 |
|        |     |          |                                                                   |     |       |

複数のペプチド鎖を含む場合は、似ているペプチド鎖だけの情報を抽出して、別名で

保存する。例: 1xk4\_C.pdb。□

| ATOM | 1434 | Ν   | LYS C | 4  | 9.892   | 70. 055 167. 750 | 1. 00 50. 82 | Ν |
|------|------|-----|-------|----|---------|------------------|--------------|---|
| ATOM | 1435 | CA  | LYS C | 4  | 9. 141  | 68. 965 168. 427 | 1. 00 49. 76 | C |
| ATOM | 1436 | С   | LYS C | 4  | 9.606   | 67. 576 167. 983 | 1. 00 46. 94 | C |
| (途中  | 省略)  |     |       |    |         |                  |              |   |
| ATOM | 2176 | CD  | GLU C | 92 | 33. 783 | 49. 554 166. 930 | 1. 00 44. 92 | C |
| ATOM | 2177 | 0E1 | GLU C | 92 | 34. 739 | 48. 784 167. 199 | 1.00 45.60   | 0 |
| ATOM | 2178 | 0E2 | GLU C | 92 | 33. 105 | 50. 143 167. 813 | 1. 00 45. 73 | 0 |

アミノ酸配列のアラインメントをとると、以下の通り。配列相同性は30%弱。

|           | 1        | 10       | 20                      | 30                                                   | 40                         | 50                        | 60                        | 70         | 80         | 90                                      | 100         | 110      | 115  |
|-----------|----------|----------|-------------------------|------------------------------------------------------|----------------------------|---------------------------|---------------------------|------------|------------|-----------------------------------------|-------------|----------|------|
|           |          | +        | +                       | +                                                    | +                          | +                         | +                         | +          | +          | +                                       | +           | +-       | 1    |
| S100A13   | MAAEPLTE | LEESTETY | /TTFFTFAR               | QE <mark>G</mark> RK <mark>D</mark> SLS <sup>1</sup> | /NEFKELYTQ                 | <mark>lphllk</mark> dyg   | SLDEKM                    | KSLDYNQDSE | LKFNEYHRLI | GELAKEIR <mark>K</mark>                 | KDLKIRKK    |          |      |
| 1XK4:C    | TSKMS    | LERNIETI | ENTFHQYSY               | KL <mark>ghpdtln</mark> i                            | QG <mark>efkelv</mark> rki | JLQNF <mark>lkk</mark> en | KNEKYI <mark>ehim</mark>  | edldtnadkq | LSFEEFIMLM | ARLTHASHE                               | (HHEGDEGPGH | IHHKPGLG | EGTP |
| 1XK4:A    | HLTE     | LEKALNST | EDYYHKYSL               | IK <mark>g</mark> nfhayyi                            | RODLKKLLET                 | SPQYIRKKG                 | ADYWF                     | KELDINTDGA | YNFQEFLILY | IK <mark>M</mark> GY <mark>AAHKI</mark> | (Sheeshke   |          |      |
| Consensus | \$t      | #LEi#t!  | . <mark>t%h.%s</mark> . |                                                      | #fKeLv                     | lplkk.g                   | <b>#</b> <mark>n</mark> l | k.LD.N.D   | 1.F#E%L.   | \$a.hk                                  | (.hek       |          |      |

3. [お待たせしました。CCP4 を用いて、分子置換を行います。ここから皆さんに実行してもらいます]

まず、デスクトップ上の CCP4i アイコンをダブルクリックして CCP4i (CCP4Interface)を起動する。□

| CCP4 Program Suite 6.1.3 CCP4Interface | 2.0.6 runr | ing on iu-pc | 87 Project: | 100507            |   |                     |              |      |
|----------------------------------------|------------|--------------|-------------|-------------------|---|---------------------|--------------|------|
|                                        |            |              |             |                   |   | Ch                  | ange Project | Help |
| Refinement —                           | Projec     | t Database   | Job List -  | currently no jobs | A | Directories         | &ProjectDir  |      |
| Model Preparation                      |            |              |             |                   |   | View                | Any File     |      |
| Restraint Preparation                  |            |              |             |                   |   | View Files from Jo  | b            |      |
| Run Refmac5                            |            |              |             |                   |   | Search/Sort Datab   | ase          |      |
| Run NCS Phased Refinement              |            |              |             |                   |   | Graphical View of   | Project      |      |
| Model Completion & Analysis            |            |              |             |                   |   | Delete/Archive File | s            |      |
|                                        |            |              |             |                   |   | Kill Job            |              |      |
|                                        |            |              |             |                   |   | ReRun Job           |              |      |
|                                        |            |              |             |                   |   | Edit Job Data       |              |      |
|                                        |            |              |             |                   |   | Preferences         |              |      |
|                                        |            |              |             |                   |   | System Administr    | ation        | -    |
|                                        |            |              |             |                   |   |                     |              | -    |
|                                        |            |              |             |                   | • | Mail CCP4           | Ex           | it   |

4. 作業ファイルを扱うディレクトリを設定する。

右上にある Directories&ProjectDir ボタンを押すと以下のウインドウが開く。□ Add project ボタンをクリックして、追加された空行に以下のように記入する。□ Project: 110427 uses directory: C:/Users/iu/Desktop/110427/ Project for this session of CCP4Interface 2.0.6 として 110427 を選択する。□ その後、Apply&Exit ボタンを押す。□

| CCP4     | Interface 2.0  | .6 Directories &   | Project Dire   | ctory         |          |                |   | [      |           |       | ×  |
|----------|----------------|--------------------|----------------|---------------|----------|----------------|---|--------|-----------|-------|----|
|          |                |                    |                |               |          |                |   |        |           | He    | lp |
| Enter of | ne-word alias  | and full directory | path for you   | ır Project d  | irectory | y(s).          |   |        |           |       | -  |
| Deleting | g these projec | t definitions will | not delete the | e actual dire | ectories | s.             |   |        |           |       |    |
| Project  | PROJECT        | uses directory:    | C:/Users/iu/D  | esktop        |          |                |   |        | Bro       | wse   |    |
| Project  | 100507         | uses directory:    | C:/Users/iu/D  | esktop/100    | 507/     |                |   |        | Bro       | wse   |    |
|          |                |                    |                |               |          | Edit list      |   |        | Add pro   | ject  |    |
| Project  | for this sessi | on of CCP4Interfa  | ace 2.0.6      | 100507        | -        |                |   |        |           |       |    |
| Enter of | ne-word alias  | and full directory | path for oth   | er directori  | es you   | use regularly. |   |        |           |       |    |
| Alias: 1 | TEMPORARY      | for directory: C:  | Ccp4Temp       |               |          |                |   |        | Bro       | wse   |    |
|          |                |                    |                |               |          | Edit list      | - | Add di | rectory a | alias | -  |
|          | Apply8         | Exit               |                | Appl          | у        |                |   | Qui    | t         |       |    |

5. X線回折データのフォーマット変換(Denzo/HKL2000 → CCP4)を行う。
 左側の作業メニューの黄色いバーをクリックすると種々のメニューが現れる。□
 Data Reduction → Import Integrated Data → Import Merged Data を選択すると
 ImportScaled のウィンドウが開く。□

| CCP4 Program Suite 6.1.3 CCP4Interface 2 | 2.0 | 0.6 running on iu-pc87 Project: 100507        |   |          | Chang              | e Project Help |
|------------------------------------------|-----|-----------------------------------------------|---|----------|--------------------|----------------|
| Data Reduction 🛁                         | 1   | Project Database Job List - currently no jobs |   | <u>^</u> | Directories&P      | rojectDir      |
| Data Processing using Mosfim             |     |                                               |   |          | View Any           | File           |
| ▼ Import Integrated Data                 |     |                                               |   | View     | Files from Job     | _ <u>_</u>     |
| Import Unmerged Data (Pointless)         |     |                                               |   | Searc    | ch/Sort Database   |                |
| Import Unmerged Data (Combat)            |     |                                               |   | Graph    | hical View of Proj | ect            |
| in Import Merged Data                    |     |                                               |   | Delet    | e/Archive Files    |                |
| Find or Match Laue Group                 |     |                                               |   | Kill Jo  | ob                 |                |
| Scale and Merge Intensities              |     |                                               |   | ReRu     | n lob              |                |
| ▶ Utilities                              |     |                                               |   | Edit     | lob Data           |                |
| Automated Data Processing                |     |                                               |   | Cuit     | Job Data           |                |
| Check Data Quality                       |     |                                               |   | Prefe    | rences             |                |
|                                          |     |                                               |   | Syste    | em Administratio   | n              |
|                                          |     |                                               |   | -        |                    | -              |
|                                          | - 1 | 4                                             | Þ |          | Mail CCP4          | Exit           |

| 以下のよ | うにチ:    | ェック・ | する。 🗆  |
|------|---------|------|--------|
|      | / / / / |      | / 90 - |

- □ Use anomalous data (異常分散データでないので、チェックをはずす)
- Run Ctruncate to convert intensities to structure factors
- Keep the input intensities in the output MTZ file
- Ensure unique data & add FreeR column for 0.05 fraction of data.
- $\hfill\square$  Copy FreeR from another MTZ
- $\Box$  Extend reflections to higher resolution:
- (次ページに続く)

| ImportScaled - Import Scaled Data from Denzo or d*trek                               |             |
|--------------------------------------------------------------------------------------|-------------|
|                                                                                      | Help        |
| Job title                                                                            | A           |
| Convert scaled data output from Scalepack (DENZO) — into MTZ format                  |             |
| Use anomalous data                                                                   |             |
| Run Ctruncate — to convert intensities to structure factors                          |             |
| Keep the input intensities in the output MTZ file                                    |             |
| Ensure unique data & add FreeR column for 0.05 fraction of data. 🗌 Copy FreeR from a | another MTZ |
| Extend reflections to higher resolution:                                             |             |
| In 100507 - s100a13.sca                                                              | Browse View |
| Out 100507 - s100a13.mtz                                                             | Browse View |
| Use dataset name as identifier to append to column labels                            |             |
| MTZ Project. Crystal. Dataset Names & Data Harvesting                                |             |
| Create harvest file in project harvesting directory                                  |             |
| Crystal s100a13 belonging to Project 100507                                          |             |
| Dataset name s100a13_01                                                              |             |
| Extra Information for MTZ File                                                       |             |
| Space group p212121                                                                  |             |
| Cell dimensions 39.775 59.289 77.628 90.0 90.0 90.0                                  |             |
| Data collected at wavelength 1.0 Angstroms                                           |             |
| Edit or Transform Input Data                                                         |             |
|                                                                                      |             |
|                                                                                      |             |
| Run  Save or Restore                                                                 | Close       |

入力ファイルとして、s100a13.sca を選択する。Browse ボタンを使うと楽。□ 出力ファイル名が、勝手に指定される(拡張子が.mtz に変わっただけ)。

In 110427: s100a13.sca

Out 110427: s100a13.mtz

その他、入力が必要な項目は、Extra information for MTZ file の波長の値。有効数字 を考慮して、1.0000 (Angstrom)と入力するが、勝手に 1.0 に変換される。□

Crystal と Dataset name の入力はしなくてもよいが、それぞれ S100A13、S100A13\_01 と入力しておく。

Data collected at wavelength: 1.0 Angstroms

Run → Run Now ボタンを押して、フォーマット変換を実行すると、ファイル s100a13.mtz が作成される。□

| ImportScaled - Import Scaled Data from Denzo or d*trek                               | - • •       |
|--------------------------------------------------------------------------------------|-------------|
|                                                                                      | Help        |
| Job title                                                                            | *           |
| Convert scaled data output from Scalepack (DENZO) 🛁 into MTZ format                  |             |
| Use anomalous data                                                                   |             |
| 🗷 Run Ctruncate — to convert intensities to structure factors                        |             |
| Keep the input intensities in the output MTZ file                                    |             |
| Ensure unique data & add FreeR column for 0.05 fraction of data. 🗌 Copy FreeR from a | another MTZ |
| Extend reflections to higher resolution:                                             |             |
| In 100507 - s100a13.sca                                                              | Browse View |
| Out 100507 - s100a13.mtz                                                             | Browse View |
| Use dataset name — as identifier to append to column labels                          |             |
| MTZ Project, Crystal, Dataset Names & Data Harvesting                                | N           |
| Create harvest file in project harvesting directory —                                |             |
| Crystal s100a13 belonging to Project 100507                                          |             |
| Dataset name s100a13_01                                                              |             |
| Extra Information for MTZ File                                                       |             |
| Space group p212121                                                                  |             |
| Cell dimensions 39.775 59.289 77.628 90.0 90.0 90.0                                  |             |
| Data collected at wavelength 1.0 Angstroms                                           |             |
| Estimated number of residues in the asymmetric unit 98                               | _           |
| Edit or Transform Input Data                                                         |             |
| Log File Output                                                                      |             |
| Run 🗖 Save or Restore 🗖                                                              | Close       |

6. 分子置換法の準備として、非対称単位中の S100A13 分子数を見積もる。

(非対称単位 = 結晶中に現れる繰り返し構造の1つを取り出したもの。実際の結晶 中ではこの構造がある法則にそって前後左右上下に繰り返されている)

左側の作業メニューから、Molecular Replacement → Analysis → Cell Content Analysis を選択すると Matthews のウィンドウが開く。□

MTZ file として、s100a13.mtz を選択する。□

Use molecular weight: estimated from number of residues  $\ensuremath{\mathbb{K}}\ensuremath{\,\mbox{U}}\ensuremath{\,\mbox{C}}$ 

Number of residues: 98 と入力する。 🗆

Run Now ボタンを押すと、下の白い枠に、非対称単位中のタンパク質分子数、 Matthews 係数、溶媒含有率、確率(2通り)が表示される。□

|                                                                 |                                                                                             | 017515                                                        |                                                |                                      |              |        | _ [] |
|-----------------------------------------------------------------|---------------------------------------------------------------------------------------------|---------------------------------------------------------------|------------------------------------------------|--------------------------------------|--------------|--------|------|
|                                                                 |                                                                                             |                                                               |                                                |                                      |              |        | Help |
| Job title C                                                     | alculation for protein o                                                                    | nly using 98 resid                                            | tues                                           |                                      |              |        |      |
| Calculate M                                                     | Matthews coefficient fo                                                                     | or protein                                                    | only —                                         | 1                                    |              |        |      |
| Read crys                                                       | tal parameters from N                                                                       | ITZ file:                                                     |                                                |                                      |              |        |      |
| ATZ file                                                        | 2008 - 510                                                                                  | Da132.mtz                                                     |                                                |                                      |              | Browse | View |
| Space grou                                                      | up P 21 21 21                                                                               |                                                               |                                                |                                      |              |        |      |
| ell a <mark>39.7</mark>                                         | 750 b 59.2890 c                                                                             | 77.6280 alpha                                                 | 90.0000 be                                     | ta 90.0000                           | gamma 90.000 | 00     |      |
| ligh resolu                                                     | tion limit 1.888                                                                            |                                                               |                                                |                                      |              |        |      |
| lse molec                                                       | ular weight estima                                                                          | ited from number                                              | of residues                                    |                                      |              |        |      |
| lumbor of                                                       |                                                                                             |                                                               |                                                |                                      |              |        |      |
| addiment of                                                     | i coluco jou                                                                                |                                                               |                                                |                                      |              |        |      |
| Solvent co                                                      | ntent analysis                                                                              |                                                               |                                                |                                      |              |        |      |
| Solvent co                                                      | ntent analysis                                                                              | 3,906                                                         |                                                |                                      |              |        | _    |
| S <i>olvent co</i><br>Cell vol                                  | ntent analysis<br>Lume: 18306                                                               | 3.906                                                         |                                                |                                      |              |        |      |
| S <i>olvent</i> co<br>Cell vol                                  | ntent analysis<br>lume: 18306                                                               | 3.906                                                         |                                                |                                      |              |        | _    |
| Cell vol<br>Cell vol                                            | <b>ntent analysis</b><br>Lume: 18306:<br>c weight estimated                                 | 3.906<br>from number o                                        | f residues:                                    | 98                                   |              |        | -    |
| <b>Colvent co</b><br>Cell vol<br>Colecular<br>Mol/asyn          | <b>ntentanalysis</b><br>lume: 18306:<br>c weight estimated<br>n Matthews Coeff              | 3.906<br>from number o<br>%solvent                            | f residues:<br>P(1.89)                         | 98<br>P(tot)                         |              |        | *    |
| S <b>oivent co</b><br>Cell vol<br>Iolecular<br>Imol/asym<br>1   | ntent analysis<br>lume: 18306<br>: weight estimated<br>Matthews Coeff<br>4.15               | 3.906<br>from number o<br>%solvent<br>70.39                   | f residues:<br>P(1.89)<br>0.01                 | 98<br>P(tot)<br>0.05                 |              |        |      |
| Solvent co<br>Cell voj<br>Kolecular<br>Imol/asym<br>1<br>2      | ntent analysis<br>Lume: 18306<br>weight estimated<br>Matthews Coeff<br>4.15<br>2.08         | 3.906<br>from number o<br>%solvent<br>70.39<br>40.78          | f residues:<br>P(1.89)<br>0.01<br>0.99         | 98<br>P(tot)<br>0.05<br>0.95         |              |        |      |
| Solvent co<br>Cell vol<br>Iolecular<br>Imol/asym<br>1<br>2<br>3 | ntent analysis<br>Lume: 18306<br>weight estimated<br>Matthews Coeff<br>4.15<br>2.08<br>1.38 | 3.906<br>from number o<br>%solvent<br>70.39<br>40.78<br>11.16 | f residues:<br>P(1.89)<br>0.01<br>0.99<br>0.00 | 98<br>P(tot)<br>0.05<br>0.95<br>0.00 |              |        |      |
| Solvent co<br>Cell vol<br>Iolecular<br>Imol/asym<br>1<br>2<br>3 | ntent analysis<br>lume: 18306<br>weight estimated<br>Matthews Coeff<br>4.15<br>2.08<br>1.38 | 3.906<br>from number o<br>%solvent<br>70.39<br>40.78<br>11.16 | f residues:<br>P(1.89)<br>0.01<br>0.99<br>0.00 | 98<br>P(tot)<br>0.05<br>0.95<br>0.00 |              | a      | •    |

この場合、非対称単位中 S100A13 が 2 分子含まれると確定した。□

7. 非対称単位中の残基数 196 を入力し、Import Merged Data を再実行する。
左側の作業メニューから Data Reduction → Import Integrated Data → Import Merged Data を選択すると ImportScaled のウィンドウが開く。□
基本的に5と同じ設定だが、Extra information for MTZ file 中の
Estimated number of residues in the asymmetric unit に 196 と入力する。□
その後、Run → Run Now ボタンを押すと、すでに同じ名称の出力ファイルが存在するという警告メッセージが出るが、Continue ボタンを押して、上書きする。
これで、human S100A13 の X 線回折データファイル (Denzo 形式。s100a13.sca)の
CCP 形式 (s100a13.mtz) への書式変換が完了した。

| ImportScaled - Import Scaled Data from Denzo or d*trek                               | -        |          |
|--------------------------------------------------------------------------------------|----------|----------|
|                                                                                      |          | Help     |
| Job title                                                                            |          | <u> </u> |
| Convert scaled data output from Scalepack (DENZO) - into MTZ format                  |          |          |
| Use anomalous data                                                                   |          |          |
| Run Ctruncate - to convert intensities to structure factors                          |          |          |
| Keep the input intensities in the output MTZ file                                    |          |          |
| Ensure unique data & add FreeR column for 0.05 fraction of data. 🗌 Copy FreeR from a | nother I | NTZ      |
| Extend reflections to higher resolution:                                             |          |          |
| In 100507 - s100a13.sca                                                              | Browse   | View     |
| Out 100507 - s100a13.mtz                                                             | Browse   | View     |
| Use dataset name as identifier to append to column labels                            |          |          |
| MTZ Project. Crystal. Dataset Names & Data Harvesting                                |          |          |
| Create harvest file in project harvesting directory                                  |          |          |
| Crystal s100a13 belonging to Project 100507                                          |          |          |
| Dataset name s100a13_01                                                              |          |          |
| Extra Information for MTZ File                                                       |          |          |
| Space group p212121                                                                  |          |          |
| Cell dimensions 39.775 59.289 77.628 90.0 90.0 90.0                                  |          |          |
| Data collected at wavelength 1.0 Angstroms                                           |          |          |
| Estimated number of residues in the asymmetric unit 196                              |          |          |
| Edit or Transform Input Data                                                         |          |          |
| Log File Output                                                                      |          |          |
| Run 🛁 Save or Restore 🛁                                                              | Close    |          |

8. Molrep を用いて分子置換を実行する。

作業メニューから Molecular Replacement → Model Generation → Run Molrep auto MR を選択すると、Molrep のウィンドウが開く。□ 以下のように設定する。□ Do: molecular replacement performing: rotation and translation function Get structure factors from MTZ file  $\Box$  Input fixed model  $\Box$  Multi-copy search ■ Use sequence 入力ファイルは以下の3つ。 (S100A13のX線回折データ) MTZ in: 110427: s100a13.mtz (立体構造既知配列類似タンパク質 S100A16 Model in: 110427: 3NXA A.pdb 単量体 (chain A) の原子座標ファイル) (S100A13のアミノ酸配列。一文字表記) Seq in: 110427: s100a13.seq 出力ファイル名は自動で設定される。 Coords out: 110427: 3NXA\_A\_molrep1.pdb

 $Run \rightarrow Run Now ボタンを押すと計算が始まる。□$ 

|                                                                                                 |        | Help |
|-------------------------------------------------------------------------------------------------|--------|------|
| This interface is for version 9.2 of Molrep                                                     |        | -    |
| Job title [No title given]                                                                      |        |      |
| Do molecular replacement — performing rotation and translation function                         |        |      |
| Get input structure factors from MTZ file<br>Input fixed model Multi-copy search V Use sequence |        |      |
| MTZ in \$100A13_1104                                                                            | Browse | View |
| Use 🗆 Intensities                                                                               | 12     |      |
| FP F_S100A13_01  SIGFP SIGF_S100A13_01                                                          |        |      |
| Model in \$100A13_1104 3NXA_A.pdb                                                               | Browse | View |
| Coords out \$100A13_1104 - 3NXA_A_molrep1.pdb                                                   | Browse | View |
| Experimental Data (Resolution, ANISO, DIFF, BADD, INVER, DSCALE,)                               |        |      |
| The Model (SIM, COMPL, SURF, NMR, NCSM, DSCALEM)                                                |        |      |
| Search Parameters (NMON,NP,NPT,PST,STICK,LOCK,)                                                 |        |      |
| Parameter for SEQ                                                                               |        |      |
| Seq in \$100A13_1104 - \$100a13.seq                                                             | Browse | View |
| Infrequently Used Parameters (MODE, SAPTF, RAD, PACK, SCORE, LMIN, NOSG)                        |        |      |
| Run - Save or Restore -                                                                         | Close  |      |

CCP4Interface の中央の作業ログで、molrep の行を選択した後、右側の View Files from Job ボタンをクリックし、プルダウンメニューの View Log File をクリックする と計算の過程を追うことができる。□

ログファイル最終行近くにある解 Summary の wRfac と Scor の値に注目すると、良い

解がないことがわかる。□

実際に、"contrast < contrast\_limit, probably it is not solution"というメッセージが出 ていることを確認する。□

| CCP4I fi                                                                                                    | levie | wer 4_mo | lrep.log               |                 |                      |          |         |         |         |                  |          |
|----------------------------------------------------------------------------------------------------|-------|----------|------------------------|-----------------|----------------------|----------|---------|---------|---------|------------------|----------|
|                                                                                                    |       |          |                        |                 |                      |          |         |         |         |                  | Help     |
| Summ                                                                                                    | ary   |          |                        |                 |                      |          |         |         |         |                  |          |
| S_ RF TF                                                                                                    |       | theta    | phi                    | chi             | tx                   | ty       | tz      | TFcnt   | wRfac   | Scor             | 1        |
| S_22_7                                                                                                    | 1     | 34.94    | 130.13                 | 132.38          | 0.277                | 0.045    | 0.916   | 2.00    | 0.670   | 0.336            |          |
| S_12_4                                                                                                    | 2     | 61.55    | 125.82                 | 29.11           | 0.728                | 0.313    | 0.135   | 2.63    | 0.664   | 0.335            |          |
| S_10_5                                                                                                    | 3     | 61.76    | 124.16                 | 28.82           | 0.729                | 0.317    | 0.138   | 2.40    | 0.663   | 0.335            |          |
| S_14_8                                                                                                    | 4     | 46.80    | -171.52                | 88.19           | 0.672                | 0.562    | 0.469   | 2.34    | 0.667   | 0.333            |          |
| S_25_9                                                                                                    | 5     | 35.82    | -158.47                | 68.83           | 0.352                | 0.987    | 0.437   | 1.57    | 0.663   | 0.332            |          |
| S_16_2                                                                                                    | 6     | 43.72    | -163.33                | 103.25          | 0.068                | 0.373    | 0.032   | 3.99    | 0.667   | 0.331            |          |
| s11                                                                                                    | 7     | 136.83   | -132.02                | 168.14          | 0.698                | 0.517    | 0.094   | 2.71    | 0.663   | 0.331            |          |
| S_20_4                                                                                                    | 8     | 77.94    | 116.38                 | 89.11           | 0.447                | 0.828    | 0.348   | 2.87    | 0.665   | 0.330            |          |
| S_27_6                                                                                                    | 9     | 54.02    | -179.30                | 115.27          | 0.293                | 0.893    | 0.502   | 2.01    | 0.666   | 0.330            |          |
| <u>s_11_12</u>                                                                                                    | 10    | 158.86   | -66.02                 | 179.51          | 0.927                | 0.407    | 0.960   | 1.53    | 0.670   | 0.330            |          |
| S_26_12                                                                                                    | 11    | 29.27    | 112.14                 | 95.53           | 0.573                | 0.258    | 0.111   | 1.25    | 0.673   | 0.330            |          |
| <u>s3_11</u>                                                                                                    | 12    | 56.92    | 172.34                 | 115.11          | 0.275                | 0.008    | 0.382   | 1.02    | 0.669   | 0.330            |          |
| <u>5_5_1</u>                                                                                                    | 13    | 34.07    | 140.44                 | 138.14          | 0.793                | 0.824    | 0.611   | 1.70    | 0.672   | 0.329            |          |
| <u>5_24_6</u>                                                                                                    | 14    | 44.01    | 78.73                  | 93.51           | 0.243                | 0.143    | 0.863   | 1.64    | 0.668   | 0.328            |          |
| 5_9_4                                                                                                    | 15    | 58.76    | 163.70                 | 75.11           | 0.863                | 0.279    | 0.062   | 2.03    | 0.668   | 0.328            |          |
| <u>5 6 9</u>                                                                                                    | 10    | 30.30    | 124.51                 | 102.32          | 0.123                | 0.162    | 0.024   | 2.95    | 0.669   | 0.328            |          |
| 2_31_0                                                                                                    | 10    | 53.03    | 170.05                 | 89.70           | 0.724                | 0.452    | 0.113   | 2.70    | 0.667   | 0.320            |          |
| 20_3<br>8_12_0                                                                                                    | 10    | 33.01    | 171.00                 | 110.02          | 0.295                | 0.099    | 0.303   | 1.11    | 0.00/   | 0.320            |          |
|                                                                                                    | 20    | 40.34    | 120 00                 | 09.37           | 0.671                | 0.303    | 0.400   | 1.45    | 0.671   | 0.320            |          |
|                                                                                                    | 20    | 22 12    | 129.09                 | 140.22          | 0.040                | 0.04/    | 0.555   | 0.34    | 0.075   | 0.327            |          |
| 2 <u>4</u> 1                                                                                                    | 22    | 120 07   | 142 30                 | 140.33<br>59 10 | 0.703                | 0.045    | 0.072   | 1 02    | 0.609   | 0.327            |          |
| s 20 2                                                                                                    | 23    | 24 53    | 136 00                 | 138 /2          | 0.050                | 0.374    | 0.000   | 2 08    | 0.670   | 0.325            |          |
| S 32 1                                                                                                    | 24    | 97 92    | -164 12                | 73 01           | 0.030                | 0.574    | 0.920   | 2.00    | 0.667   | 0.325            |          |
| S 30 2                                                                                                    | 25    | 23 92    | 137 36                 | 138 99          | 0.124                | 0.000    | 0.000   | 0 97    | 0.672   | 0.323            |          |
| S 21 2                                                                                                    | 26    | 73.15    | 107.02                 | 69.51           | 0.157                | 0.739    | 0.240   | 1.76    | 0.670   | 0.324            |          |
| 5 8 3                                                                                                    | 27    | 54.69    | 169.43                 | 80.89           | 0.966                | 0.341    | 0.026   | 0.48    | 0.675   | 0.322            |          |
| s 17 7                                                                                                    | 28    | 151.15   | -142.53                | 142.57          | 0.800                | 0.829    | 0.570   | 1.24    | 0.669   | 0.321            |          |
| s 19 12                                                                                                    | 29    | 46.89    | -169.87                | 95.15           | 0.674                | 0.282    | 0.142   | 2.89    | 0.673   | 0.319            |          |
| s 7 4                                                                                                    | 30    | 40.62    | 83.22                  | 147.24          | 0.485                | 0.128    | 0.006   | 1.44    | 0.671   | 0.316            |          |
| S 23 15                                                                                                    | 31    | 149.81   | -138.95                | 148.33          | 0.139                | 0.885    | 0.444   | 0.41    | 0.672   | 0.315            |          |
| s 33 6                                                                                                    | 32    | 34.55    | 110.99                 | 89.41           | 0.541                | 0.463    | 0.115   | 0.72    | 0.671   | 0.315            |          |
| s_18_1                                                                                                    | 33    | 47.27    | -169.11                | 98.13           | 0.009                | -0.124   | 0.163   | 2.18    | 0.670   | -3.000           |          |
| Contrast                                                                                                    | =     | 1.25     |                        |                 |                      |          |         |         |         |                  |          |
| INFO. com                                                                                                    | tree  | t / cont | root lim               | it probe        | hl <del>ar</del> i e | ie not   | eoluti  | on      |         |                  |          |
| TWFO: CON                                                                                                    | n of  | f scorir | or gygtem              | if you          | like                 | keyword  | SOLUCI  | M)      |         |                  |          |
| Copus                                                                                                    | UL    | molren d | ng system<br>ard" to " | molren no       | TIVE                 | (veðmorg | JUORE   | м)      |         |                  |          |
| Time                                                                                                    | 10b   | 30m 30s  | . Flanse               | d. UM           | 1 m '                | 889      |         |         |         |                  |          |
| MOLREPICC                                                                                                    | n41.  | Normal   | termina                | tion 01         |                      |          |         |         |         |                  |          |
| Times: Use                                                                                                    | r     | 0.0      | ls System              | . 0.0s          | Elans                | sed:     | 1:39    |         |         |                  |          |
|                                                                                                    |       |          | in ploce               |                 | , prop.              |          | 1.05    |         |         |                  |          |
|                                                                                                    |       |          |                        |                 |                      |          |         |         |         |                  |          |
| and the second second s |       |          |                        |                 |                      |          |         |         |         |                  |          |
| #CCP4I TER                                                                                                    | MINA  | TION STA | ATUS 1                 |                 |                      |          |         |         |         |                  |          |
| #CCP4I TER                                                                                                    | MINA  | TION TIM | Æ 27 Apr               | 2011 10         | :30:33               |          |         |         |         |                  |          |
| #CCP4I TER                                                                                                    | MINA  | TION OUT | FPUT_FILE              | S C:/Use        | ers/na               | yata/Des | ktop/11 | 0427/S1 | 00A13_1 | .104_4_molrep.do | с        |
| S100A13_11                                                                                                    | .04 C | :/Users/ | 'nagata/D              | esktop/11       | .0427/9              | 5100A13_ | 1104_4_ | rf.molr | ep_rf S | 100A13_1104      |          |
| C:/Users/n                                                                                                    | agat  | a/Deskto | p/110427               | /S100A13_       | 1104_4               | 4_align. | pdb SlO | 0A13_11 | .04     |                  | <b>_</b> |
| #CCP4I MES                                                                                                    | SAGE  | Task co  | mpleted                | successfu       | шту                  |          |         |         |         |                  | -        |
| Find                                                                                                    | 1     |          | Show                   | Log Graph       | IS                   |          | Show    | v Summa | агу     | Quit             |          |

3NXA\_A は分子置換のための良い鋳型ではなかったと割り切って、次の鋳型を使って、
 分子置換を試みる。□
 先に行った Blast 検索の結果、次に鋳型の候補となるものは、1XK4-C (PDB entry:

1XK4 の chain C。タンパク質名、calgranulin B)

9. 再度、Molrepを用いて分子置換を実行する。 作業メニューから Molecular Replacement → Model Generation → Run Molrep auto MR を選択すると、Molrep のウィンドウが開く。□ 以下のように設定する。□ Do: molecular replacement performing: rotation and translation function Get structure factors from MTZ file  $\Box$  Input fixed model  $\Box$  Multi-copy search ■ Use sequence 入力ファイルは以下の3つ。 (S100A13のX線回折データ) MTZ in: 110427: s100a13.mtz (立体構造既知配列類似タンパク質 Model in: 110427: 1XK4 C.pdb calgranulin B 単量体 (chain C) の

原子座標ファイル) (S100A13のアミノ酸配列。一文字表記)

Seq in: 110427: s100a13.seq

出力ファイル名は自動で設定される。

Coords out: 110427: 1XK4\_C\_molrep1.pdb

 $Run \rightarrow Run Now ボタンを押すと計算が始まる。 <math>\square$ 

| Molrep - Molecular Replacement                                          | Help        |
|-------------------------------------------------------------------------|-------------|
| This interface is for version 9.2 of Molrep                             | <u></u>     |
| Job title                                                               |             |
| Do molecular replacement — performing rotation and translation function |             |
| Get input structure factors from MTZ file                               |             |
| Input fixed model                                                       |             |
| Multi-copy search                                                       |             |
|                                                                         |             |
|                                                                         | Crowne View |
|                                                                         | Browse view |
| Use   Intensities                                                       |             |
| FP <u>F_s100a13_01</u> SIGEP <u>SIGE_S100a13_01</u>                     |             |
| Model in 100507 — 1XK4_C.pdb                                            | Browse View |
| Coords out 100507 - 1XK4_C_molrep1.pdb                                  | Browse View |
| Experimental Data (Resolution,ANISO,DIFF,BADD,INVER,DSCALE,)            |             |
| The Model (SIM,COMPL,SURF,NMR,NCSM,DSCALEM)                             |             |
| Search Parameters (NMON,NP,NPT,PST,STICK,LOCK,)                         |             |
| Parameter for SEQ                                                       |             |
| Seq in 100507 - s100a13.seq                                             | Browse View |
| Infrequently Used Parameters (MODE,SAPTF,RAD,PACK,SCORE,LMIN,NOSG)      |             |
| Run Save or Restore                                                     | Close       |

CCP4Interface の中央の作業ログで、molrep の行を選択した後、右側の View Files from Job ボタンをクリックし、プルダウンメニューの View Log File をクリックする と計算の過程を追うことができる。□

非対称単位中に S100A13 分子を 1 個置いたときの解。ログファイル最終行近くにある 解 Sol\_の Rfac と Scor の値に注目すると、上位 2 個の値が良い。□

| CCP4I fileviewer 3_molre | p.log      |            |       |       |         |       |       | - 0  | ×    |
|--------------------------|------------|------------|-------|-------|---------|-------|-------|------|------|
|                          |            |            |       |       |         |       |       |      | Help |
| Summary                  |            |            |       |       |         |       |       |      |      |
|                          |            |            |       |       |         |       |       |      | -    |
| S_RFTF theta             | phi cl     | hi tx      | ty    | tz    | TFont w | Rfac  | Scor  |      |      |
|                          |            |            |       |       |         |       |       |      |      |
| S2_1 1 164.08 -1         | .33.11 162 | .46 0.105  | 0.238 | 0.145 | 4.15    | 0.636 | 0.402 |      |      |
| S_1_1 2 92.63 -1         | 23.21 23   | .92 0.287  | 0.129 | 0.080 | 6.26    | 0.636 | 0.401 |      |      |
| S_11_1 3 140.96 -        | 78.66 122  | .72 0.239  | 0.279 | 0.223 | 2.12    | 0.661 | 0.352 |      |      |
| S_10_3 4 43.16 -1        | .59.67 95  | .67 0.121  | 0.174 | 0.389 | 1.94    | 0.659 | 0.351 |      |      |
| S_8_5 5 35.08            | 65.74 114  | .00 0.260  | 0.120 | 0.003 | 1.89    | 0.662 | 0.345 |      |      |
| S3_3 6 14.28             | 15.79 171  | .90 0.070  | 0.455 | 0.040 | 2.04    | 0.659 | 0.345 |      |      |
| S_5_7 7 137.94 -1        | 73.54 171  | .33 0.156  | 0.117 | 0.467 | 2.21    | 0.671 | 0.338 |      |      |
| S7_1 8 13.24             | 31.51 160  | .90 0.059  | 0.431 | 0.047 | 2.40    | 0.666 | 0.337 |      |      |
| S9_11 9 142.26 1         | .34.89 53  | .80 0.171  | 0.325 | 0.361 | 2.21    | 0.658 | 0.337 |      |      |
| S_4_1 10 44.08 -1        | 67.85 139  | .47 0.055  | 0.117 | 0.261 | 2.26    | 0.663 | 0.336 |      |      |
| S6_13 11 142.23 1        | .21.47 51  | .05 0.090  | 0.479 | 0.274 | 2.45    | 0.667 | 0.333 |      |      |
| Contrast = 4.64          |            |            |       |       |         |       |       |      |      |
| After stick correction:  |            |            |       |       |         |       |       |      |      |
| Move closer to origin    |            |            |       |       |         |       |       |      |      |
| I sym operator :         | 1          |            |       |       |         |       |       |      | _    |
| new position(frac):      | 0.105 0.3  | 238 0.145  |       |       |         |       |       |      |      |
|                          |            |            |       |       |         |       |       |      |      |
| Sol_                     |            |            |       |       |         |       |       |      |      |
| S_ Nmon RF TF theta      | phi cl     | hi tx      | ty    | tz    | TFcnt   | wRfac | Scor  |      | -    |
| S_1 2 1 164.08 -         | 133.11 16  | 2.46 0.105 | 0.238 | 0.145 | 4.15    | 0.636 | 0.402 |      | ➡    |
| Find                     | Show Log   | Graphs     |       | Show  | Summar  | у     |       | Quit |      |

最上位の解を採用し(S100A13分子を非対称単位中に1個置き)、2個目の分子を置いたときの解。RfacとScorの値に注目すると、最上位の解(さきほどの2位の解)が飛びぬけて良いので、これを採用する。□

2 個目の分子を置くと、1 個だけの時よりも、wRfac 値が下がり、Scor 値が上がる。□ このように Molrep を用いる分子置換法により、非対称単位中に S100A13 分子を 2 個 置くことができた。□

結晶の最小構成単位の箱の中に 2 個のタンパク質分子を置く位置と向きを検討した結果、回折データと割とよく合う位置と向きが見つかった、と理解してください。□

| CCP4I fileviewer 3_molrep.log                                                                          | - • ×    |
|----------------------------------------------------------------------------------------------------|----------|
|                                                                                                    | Help     |
| Summary                                                                                                | <b>▲</b> |
|                                                                                                    |          |
| S_RFIF theta phi chi tx ty tz IFcnt wRfac Scor                                                         |          |
| S 1 1 1 92.63 -123.21 23.92 0.789 0.129 0.580 18.74 0.579 0.507                                        |          |
| S_8_1 2 35.08 65.74 114.00 0.970 0.587 0.950 2.04 0.635 0.403                                          |          |
| S_13_14 3 171.12 -162.05 141.11 0.843 0.611 0.021 1.90 0.631 0.401                                     |          |
| S_3_2 4 14.28 15.79 171.90 0.025 0.095 0.637 3.32 0.632 0.401                                          |          |
| S_12_4 5 68.87 88.34 38.24 0.218 0.877 0.033 1.75 0.634 0.400                                          |          |
| S_11_10 6 140.96 -78.66 122.72 0.503 0.929 0.292 2.14 0.631 0.398                                      |          |
| S_5_1 7 137.94 -173.54 171.33 0.918 0.633 0.974 2.68 0.638 0.398                                       |          |
| S_10_9 8 43.16 -159.67 95.67 0.574 0.090 0.380 0.68 0.638 0.394                                        |          |
| <u>5_7_14</u> 9 13.24 31.51 160.90 0.827 0.869 0.940 0.90 0.637 0.387                                  |          |
| <u>5_9_11</u> 10 142.26 134.89 53.80 0.421 0.663 0.056 0.37 0.637 0.387                                |          |
| <u>5_6_5</u> 11 142.23 121.47 51.05 0.030 0.599 0.026 0.62 0.638 0.386                                 |          |
| <u>5_4_2</u> 12 44.08 -167.85 139.47 0.614 0.216 0.399 -0.01 0.632 0.386                               |          |
| S2_1 13 164.08 -133.11 162.46 0.105 0.238 0.145 4.15 0.636 -3.000                                      |          |
| Contrast = 8.62                                                                                        |          |
| After stick correction (more information in molrep.doc):<br>Move closer to molecule N : 1<br>Dimer     |          |
| Rotation to molecule N (polar angles) : 74.15 -77.18 179.86                                            |          |
| Distance between centres (A) : 23.9                                                                    |          |
| Ortogonal axis distance and parallel (A) : 23.9 0.0                                                    |          |
| I_sym_operator : 3                                                                                     |          |
| new position(frac): 0.289 0.371 0.420                                                                  |          |
|                                                                                                    |          |
| INFO: you can find this dimer in molrep_dimer.pdb                                                      |          |
| Sol_                                                                                                   |          |
| S_Nmon RF TF theta phi chi tx ty tz TFcnt wRfac Scor                                                   |          |
| S_2 1 1 100.04 0.56 166.98 0.289 0.371 0.420 18.74 0.579 0.507<br>convert "molrep.crd" to "molrep.pdb" | ₹        |
| Find Show Log Graphs Show Summary                                                                      | Quit     |

10. Refmac を用いて、まず rigid body 構造精密化(分子の向きの微調整)を行う。
作業メニューから Refinement → Run Refmac5 を選択すると、Run Refmac5 のウィンドウが開く。□
以下のように設定する。□
Do: rigid body refinement using: no prior phase information
□ Input fixed TLS parameters
no twin refinement
入力ファイルは以下の 2 つ。□

MTZ in: 110427: s100a13.mtz

PDB in: 110427: 1XK4\_C\_molrep1.pdb

(S100A13のX線回折データ)

(分子置換法で得られた

原子座標ファイル。

詳細説明: calgranulin B の側鎖を S100A13 のものに置換し

非対称単位の中でX線回折データに合うように位置と向きを調整した 2分子)

出力ファイル名は自動で設定される。

MTZ out: 110427: s100a13\_refmac1.mtz

PDB out: 110427: 1XK4\_C\_molrep1\_refmac1.pdb

Refiment Parameters で refinement のサイクル数を 20 から 5 に減らしても良い。

Run → Run Now ボタンを押すと計算が始まる。□

| Run Refmac5                                                                 |               |
|-----------------------------------------------------------------------------|---------------|
|                                                                             | Help          |
| Job title                                                                   |               |
| Do restrained refinement — using no prior phase information — input         |               |
| □ Input fixed TLS parameters                                                |               |
| no  itwin refinement                                                        |               |
| Run Coot:findwaters to automatically add/remove waters to refined structure |               |
| MTZ in 100507 - s100a13.mtz                                                 | Browse View   |
| FP F_s100a13_01 - Sigma SIGF_s100a13_01                                     |               |
| MTZ out 100507 - s100a13_refmac1.mtz                                        | Browse View   |
| PDB in 100507 - 1XK4_C_molrep1.pdb                                          | Browse View   |
| PDB out 100507 - 1XK4_C_molrep1_refmac1.pdb                                 | Browse View   |
| LIB in 100507 - Merge LIBINs                                                | Browse View   |
| Output lib 100507 - 1XK4_C_molrep1.cif                                      | Browse View   |
| Include keyword file 100507 -                                               | Browse View   |
| Data Harvesting                                                             |               |
| Refinement Parameters                                                       |               |
| Setup Geometric Restraints                                                  |               |
| Setup Non-Crystallographic Symmetry (NCS) Restraints                        |               |
| No NCS restraints are currently defined                                     |               |
| Edit list Add M                                                             | ICS restraint |
| Monitoring and Output Options                                               |               |
| Scaling                                                                     |               |
| Geometric parameters                                                        |               |
| Run - Save or Restore -                                                     | Close         |

CCP4Interface の中央の作業ログで、refmac5 の行を選択した後、右側の View Files from Job ボタンをクリックし、プルダウンメニューの View Log File をクリックする と計算の過程を追うことができる。□

Job が FINISHED になった後、View Log Graph で構造精密化の過程を視覚的に追え て分かりやすい。□

View Files from Job → View Log Graphs でロググラフを開き、Tables in File → Rfactor analysis, stats vs cycle を選択する。Graphs in Selected Table → <Rfactor> vs cycle で R factor (X 線回折データと立体構造とのずれの指標。小さい値ほど望ましい) が微減したことを確認できる。□

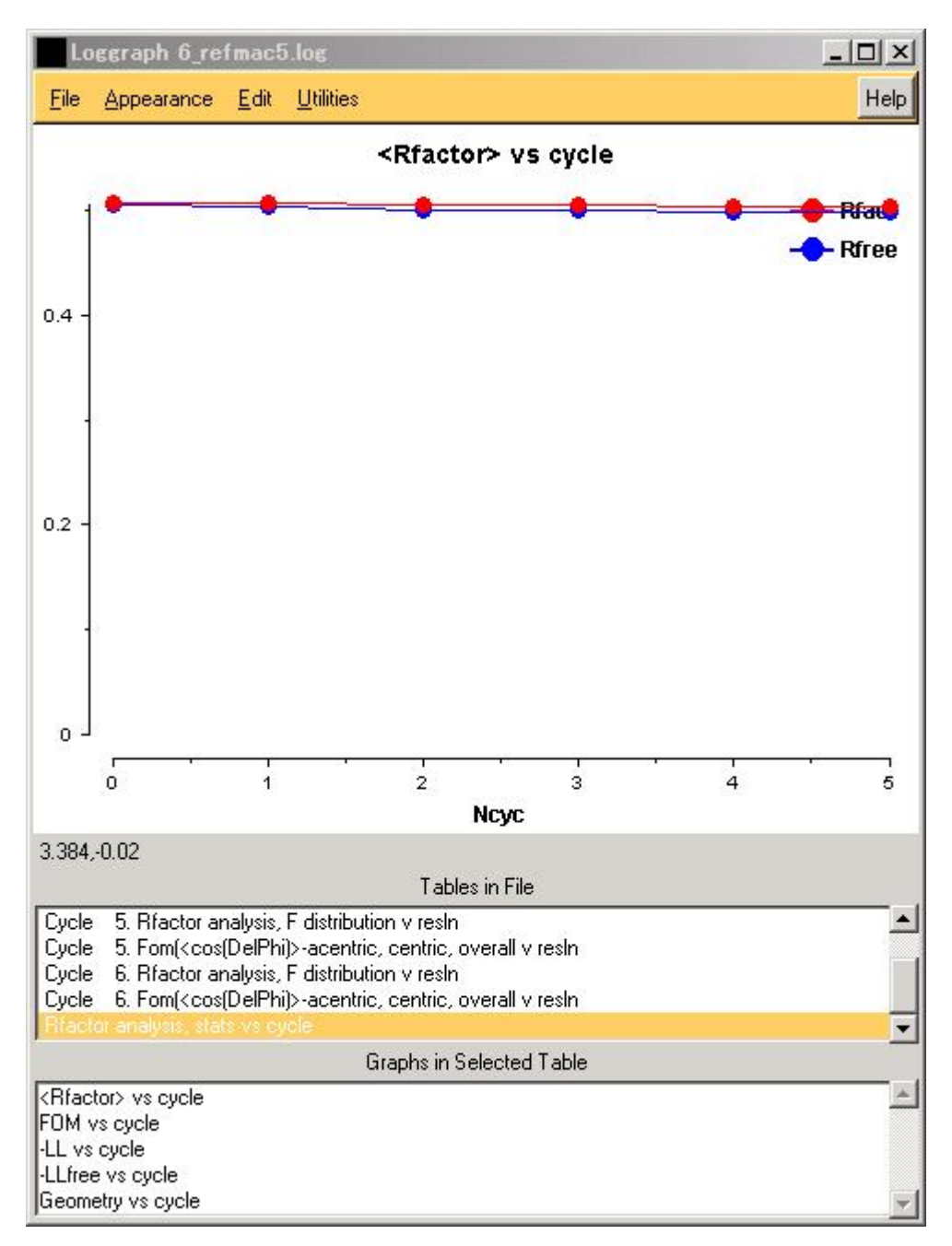

11. Refmac を用いて、次に restrained 構造精密化を行う。

作業メニューから Refinement → Run Refmac5 を選択すると、Run Refmac5 のウィ

ンドウが開く。□

以下のように設定する。□

Do: restrained refinement using: no prior phase information

 $\hfill\square$  Input fixed TLS parameters

no twin refinement

入力ファイルは以下の2つ。□

MTZ in: 110427: s100a13\_refmac1.mtz

(rigid body 構造精密化後の X 線回折データ)

PDB in: 110427: 1XK4\_C\_molrep1\_refmac1.pdb

(rigid body 構造精密化後の原子座標)

出力ファイル名は自動で設定される。

MTZ out: 110427: s100a13\_refmac2.mtz

PDB out: 110427: 1XK4\_C\_molrep1\_refmac2.pdb

Refiment Parameters で refinement のサイクル数を 10 から 50 に増やした方がよい。

 $Run \rightarrow Run Now ボタンを押すと計算が始まる。 <math>\Box$ 

| Run Refmac5                                                                       | -      |          |
|-----------------------------------------------------------------------------------|--------|----------|
|                                                                                   |        | Help     |
| Job title                                                                         |        | <u> </u> |
| Do restrained refinement — using no prior phase information — input               |        |          |
| Input fixed TLS parameters                                                        |        |          |
| no — twin refinement                                                              |        |          |
| Run Coot:findwaters to automatically add/remove waters to refined structure       |        |          |
| MTZ in 100507 - s100a13_refmac1.mtz                                               | Browse | View     |
| FP F_s100a13_01 - Sigma SIGF_s100a13_01                                           |        | _        |
| MTZ out 100507 - s100a13_refmac2.mtz                                              | Browse | View     |
| PDB in 100507 - 1XK4_C_molrep1_refmac1.pdb                                        | Browse | View     |
| PDB out 100507 - 1XK4_C_molrep1_refmac2.pdb                                       | Browse | View     |
| LIB in 100507 - Merge LIBINs                                                      | Browse | View     |
| Output lib 100507 - 1XK4_C_molrep1_refmac1.cif                                    | Browse | View     |
| Include keyword file 100507 -                                                     | Browse | View     |
| Data Harvesting                                                                   |        |          |
| Refinement Parameters                                                             |        |          |
| Do 50 cycles of maximum likelihood restrained refinement                          |        |          |
| Use hydrogen atoms: use if present in file — and $\Box$ output to coordinate file |        |          |
| Resolution range from minimum 47.118 to 1.888                                     |        |          |
| ✓ Use automatic weighting ✓ Use experimental sigmas to weight Xray terms          |        |          |
| Refine isotropic temperature factors                                              |        |          |
| ✓ Exclude data with freeR label     FreeR_flag     →     with value of 0          |        |          |
| Use the free 🛁 set of reflections for fitting the SigmaA estimate                 |        |          |
| Setup Geometric Restraints                                                        |        |          |
| Satur Non Crystallographic Symmotry (NCS) Destraints                              | -      |          |
| Run — Save or Restore —                                                           | Close  |          |

CCP4Interface の中央の作業ログで、2回目の refmac5 の行を選択した後、右側の View Files from Job ボタンをクリックし、プルダウンメニューの View Log File をクリック すると計算の過程を追うことができる。□

Job が FINISHED になった後、View Log Graph で構造精密化の過程を視覚的に追え て分かりやすい。□

View Files from Job → View Log Graphs でロググラフを開き、Tables in File → Rfactor analysis, stats vs cycle を選択する。Graphs in Selected Table → <Rfactor> vs cycle でサイクル毎に R factor (X線回折データと立体構造とのずれの指標。小さい 値ほど望ましい)が低下していく様子を確認できる。Graphs in Selected Table → <Rfactor> vs cycle でサイクル毎に FOM vs cycle でサイクル毎に FOM (位相の確から しさの指標。大きい値ほど望ましい)が向上していく様子を確認できる。□

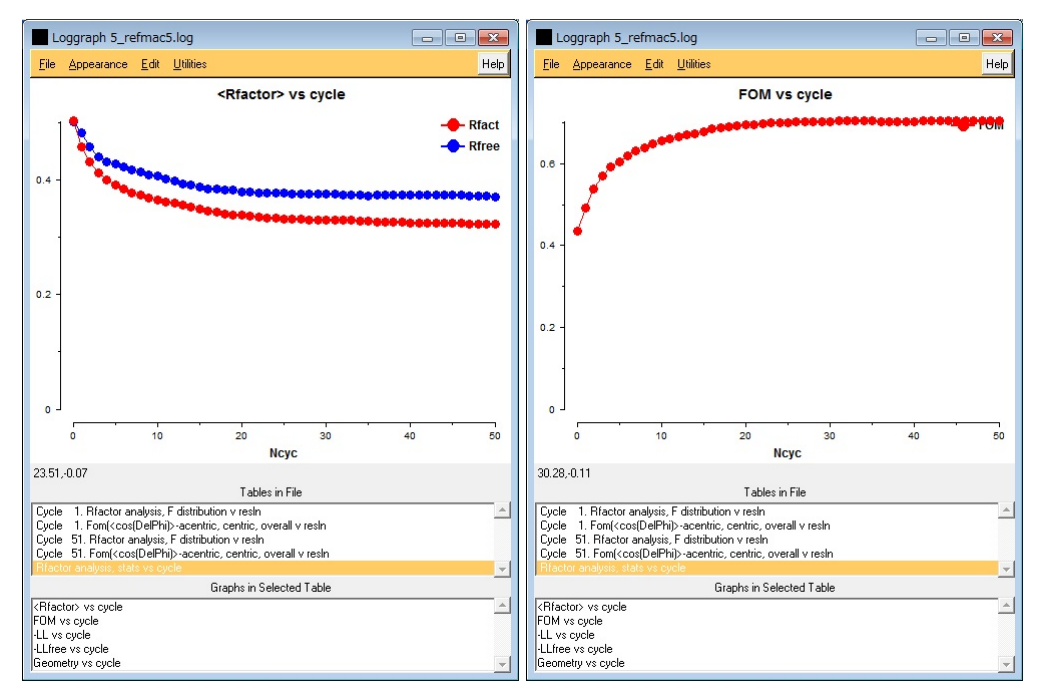

Graphs in Selected Table → Geometry vs cycle で rmsBOND, rmsANGLE, rmsCHIRAL (それぞれ結合長、結合角、不斉性における理想値からのずれ。小さい値 ほど良い) が低下傾向にあればなお良い。

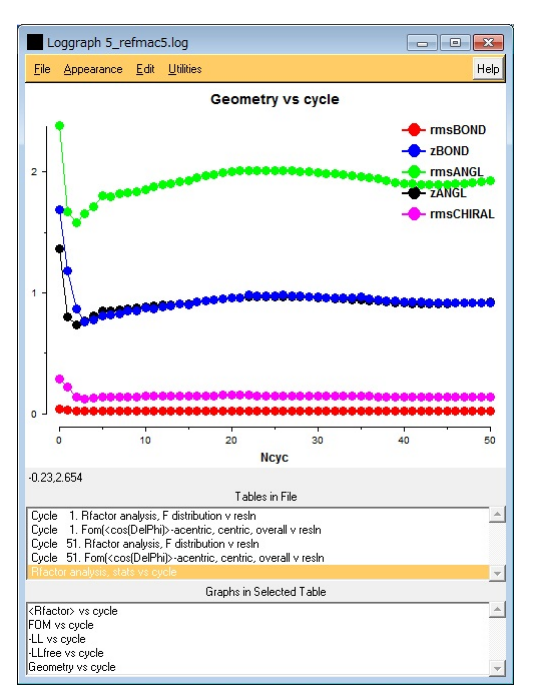

Refmac5 を用いた restrained refinement の結果、

R factor は 32%、free R factor は 37%まで下がった。

(構造精密化計算に使用する回折データは全体の95%。

残り 5%の回折データの R factor を free R factor と呼ぶ。

**free R factor** は、構造精密化が正しく進んでいるか否かの客観的な指標になる) **FOM** は **70**%まで上がった。

rmsBOND, rmsANGLE, rmsCHIRA のいずれも初期値より下がった。□ ということで、すべての点において望ましい構造精密化をすることができた。  12. さらに構造精密化を進めるために、Cootを用いて、視覚的に、分子モデルを電子 密度に合わせていく。□
 Coot Tutorial で Cootの使い方を一通り説明した後、Run Refmac5の View from Job → Output files ..の PDB ファイルと MTZ ファイルを使って、立体構造モデルを電子 密度に合わせて行きます。

Coot (クロガモ=鳥) アイコンをダブルクリックして、Coot を起動。Close。No。

まず、構造精密化した原子座標ファイルを開きます。

WinCoot: File  $\rightarrow$  Open Coordinates....

Select Coordinates File: 1XK4\_C\_molrep1\_refmac2.pdb  $\rightarrow$  OK<sub>o</sub>

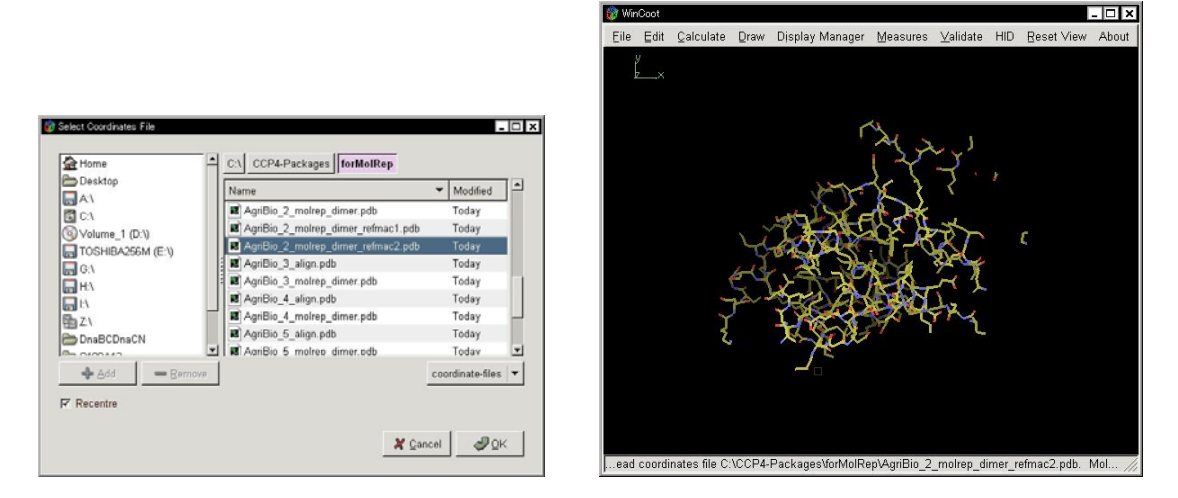

次に、精密化した X線回折データファイルを開きます。

WinCoot: File  $\rightarrow$  Auto Open MTZ....

Select Dataset File: s100a13\_refmac2.mtz  $\rightarrow OK_{\circ}$ 

| Desktop           | Name                           |                              |
|-------------------|--------------------------------|------------------------------|
| - A'              |                                | <ul> <li>Modified</li> </ul> |
| <b>B</b> (2)      | AgriBio 10 nagata s refmac cif | Today                        |
| Volume 1 (D:\)    | AgriBio 11 nagata s.refmac.cif | Today                        |
| TOSHIBA256M (E:\) | AgriBio_12_nagata_s.refmac.cif | Today                        |
| G.1               | AgriBio_6_nagata_s.refmac.cif  | Today                        |
| HA                | AgriBio_7_nagata_s.refmac.cif  | Today                        |
| 12                | AgriBio_8_nagata_s.refmac.cif  | Today                        |
| 1ZV               | AgriBio_9_nagata_s.refmac.cif  | Today                        |
| DnaBCDnaCN        | 🖃 s100a13.mtz                  | 2007/01/27                   |
| S100A13           | s100a13_refmac1.mtz            | Today                        |
| TT2238            | _1 S100a13 refmac2.mtz         | Today                        |

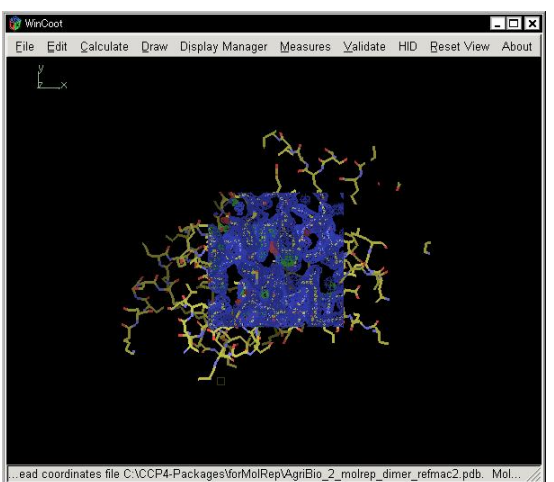

電子密度マップの表示領域を半径 20 Å に設定します。

WinCoot: Edit  $\rightarrow$  Map Parameters....

Global map properties window: Map Radius: 20.0 Angstroem  $\rightarrow$  OK<sub>o</sub>

電子密度のうち、

青は、2Fo-Fc マップと呼び、電子の存在位置を示します。

赤と緑は、Fo-Fc マップのそれぞれ正と負を示し、

本来電子密度がないはずなのに構造が置かれている場所が 赤 本来電子密度があるはずなのに構造が置かれていない場所が 緑 で示されています。

この赤と緑の電子密度が現れている場所は、構造を修正する必要があるので、N 末端から 順に手動で修正して行きます。

|                  | Density    | Settings   |       |
|------------------|------------|------------|-------|
| lap Radius: 🛛    | 20.0       | Angstroems | Apply |
| crement Size     | 0.0500 e/A | ¥3         | 2     |
| iff Map Incremen | t 0.0050   | e/A^3      |       |
| ampling Rate: 1  | .5000      |            |       |
| Dynamic Map      | Sampling   |            |       |

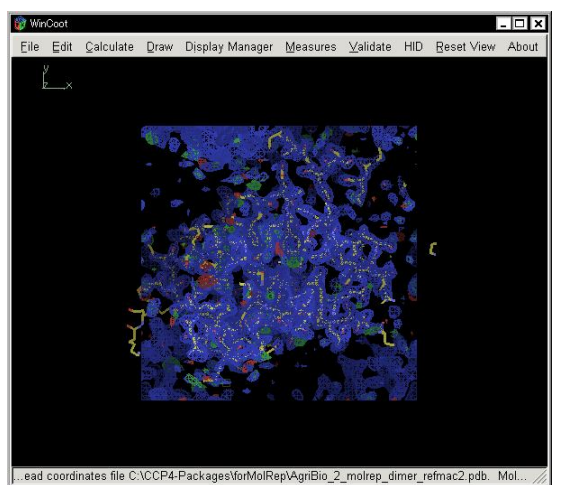

注目している2分子の他に、結晶格子中の隣の2分子についても半径30Å以内のものは表示するように設定します。

WinCoot: Draw  $\rightarrow$  Cell & Symmetry....

Symmetry/Master Switch: Show Symmetry Atoms?  $\rightarrow$  Yes\_{\circ}

Symmetry Atom Display Radius:  $30 \text{ A} \rightarrow \text{OK}_{\circ}$ 

| 1       | Show Symmetry?                                           |
|---------|----------------------------------------------------------|
|         | Symmetry & Unit Cell                                     |
| s<br>N  | ymmetry<br>∕laster Switch: Show Symmetry Atoms?<br>● Yes |
| (       | ) No                                                     |
|         | Symmetry by Molecule                                     |
| F       | Symmetry Atom Display Radius:<br>adius: 30.0 A           |
|         | Symmetry Colour                                          |
|         | Colour Merge: 0.5                                        |
|         | Expanded Symmetry Atom Labels?                           |
| 3h<br>D | ow Unit Cells?<br>Yes<br>No                              |
| -       |                                                          |

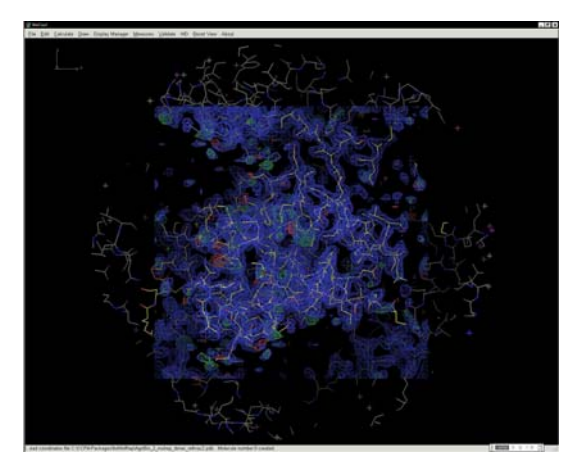

注目している原子のその周囲の原子との距離を表示するように設定します。

WinCoot: Measures  $\rightarrow$  Environment Distances....

Environment Distances: 
Show Residue Environment?

 $\blacksquare \text{ Label Atom}? \rightarrow \text{OK}_{\circ}$ 

| Show Residue    | Environment? |
|-----------------|--------------|
| Min Distance 0. | 0 Angstroms  |
| Max Distance 3  | .2 Anastroms |

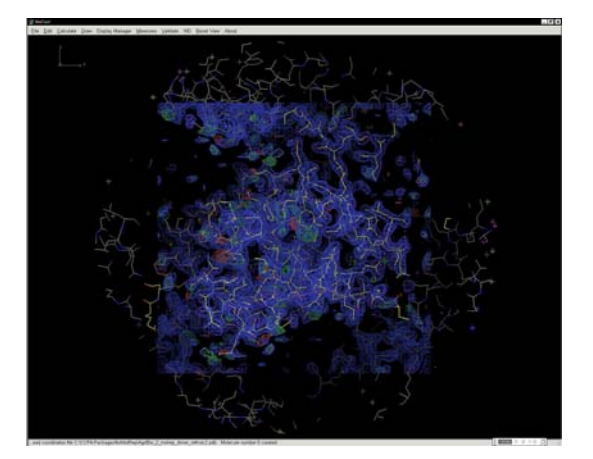

WinCoot: Draw → Go To Atom...。 Go To Atom...: +-Chain A → A 5 PRO → Apply → Close。 右ドラッグ (左から右へ) で、指定したアミノ酸残基を中心に拡大する。 右ドラッグ (右から左へ) で、指定したアミノ酸残基を中心に縮小する。

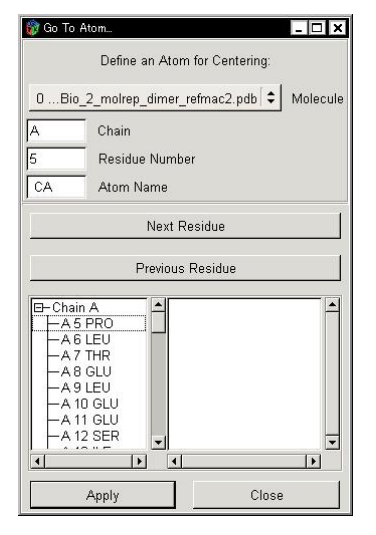

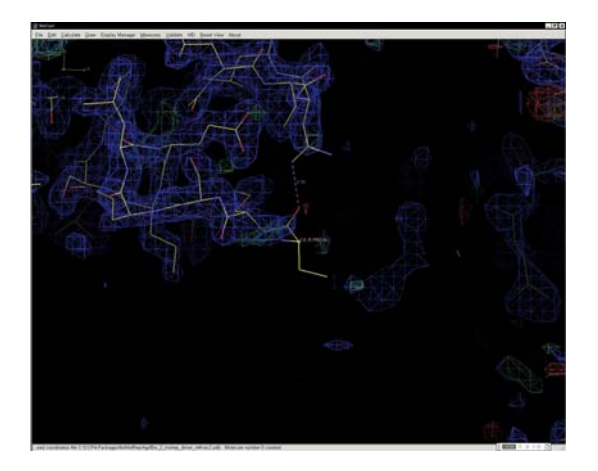

左ドラッグ(上↔→下、左↔→右)で指定したアミノ酸残基を中心に回転する。 スペースバーを押すと次のアミノ酸残基に移動する。 Shift + スペースバーを押すと前のアミノ酸残基に移動する。

ここまでが、Cootの使用法の簡単な説明です。

スペースバーを何回も押して、21 PHE/A まで移動してください。 もし、行きすぎた時は、Shift + スペースバーを押して 21 PHE/A まで戻ってください。

21 PHE/A は、分子モデルの側鎖と電子密度とが合っていませんし、側鎖の構造が Leu に なっています。これを修正します。

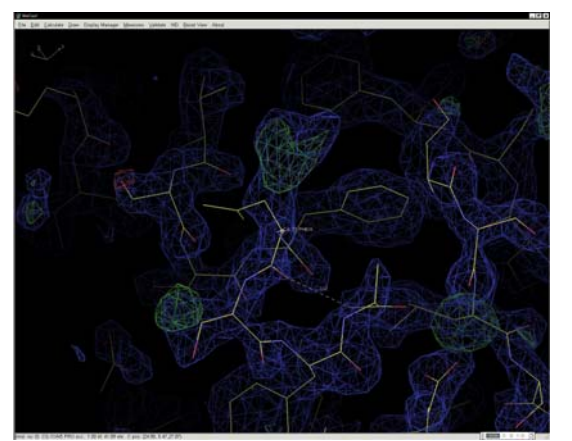

WinCoot: Calculate → Model/Fit/Refine...。 Model/Fit/Refine: Mutate & Auto Fit...。 Choose a Map: 1 s100a13\_refmac2.mtz FWT PHWT を選択し、OK。 Model/Fit/Refine: Mutate & Auto Fit...。 WinCoot: CA/21 PHE/A 原子をクリック。 Resi...: PHE (F)。

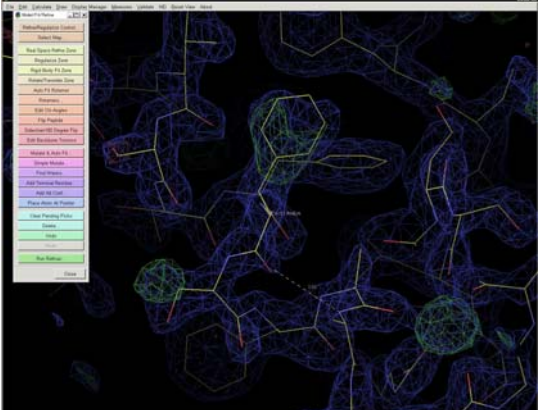

側鎖の構造が Phe に修正されて、かつ、分子モデルの側鎖と電子密度とが合いましたか? 合ったことを確認してください。

今の方法は簡単過ぎるので、別の方法で合わせてみましょう。

Model/Fit/Refine: Undo を2回クリックして、分子モデルの側鎖を元に戻します。

Model/Fit/Refine: Simple Mutate...。 WinCoot: CA/21 PHE/A 原子をクリック。 Resi...: PHE (F)。

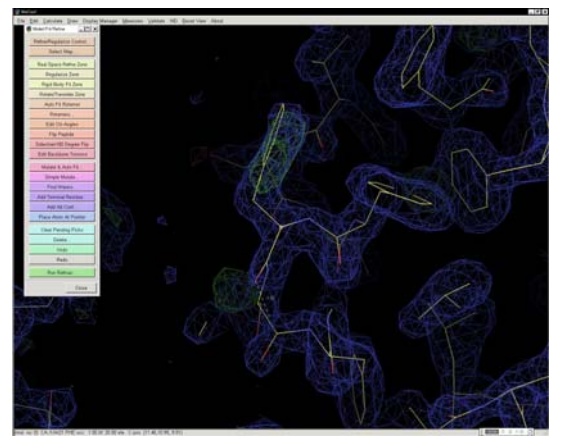

さきほどと違って、分子モデルと電子密度とが微妙にずれています。

 $Model/Fit/Refine: Real \ Space \ Refine \ Zone_{\circ}$ 

WinCoot: 21 PHE/A の任意の原子をダブルクリック。

補正後の座標(白で表示される)が補正前の座標(黄色)よりも電子密度に合っていたら、 受理する。

 $Accept \ Refinement?: Accept_{\circ}$ 

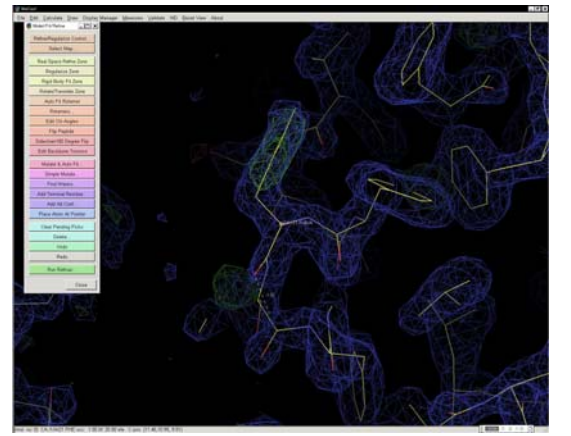

分子モデルと電子密度とが完全に合いました。

スペースバーを押して、次のアミノ酸残基 22 THR/A に進みます。

課題: 22 THR/A の分子モデルの側鎖と電子密度とが合っていません。

これを合わせてください(5分間 自分でやってみる。質問は受け付けます)。

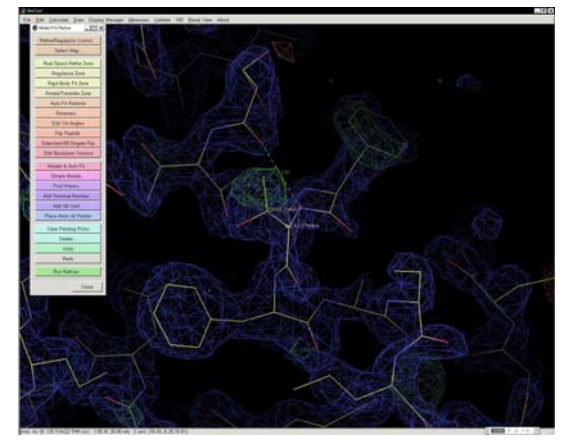

このようにして、N 末端から C 末端まで、すべてのアミノ酸残基の分子モデルと電子密度 とを合わせていきます。

教育的配慮から、N 末端から C 末端まで、1 残基ずつ確認・修正していくべきなのですが、 手動で全部やっていると時間も必要で疲れますので、自動で修正する方法も紹介します。

まず、分子置換後の座標は側鎖が不完全なものがありますので、それを修正します。 WinCoot: Extensions → All Molecule → [Post MR] Fill Partial Residues → \*\*\*\*\*.pdb → OK

つぎに、タンパク質の構造を電子密度に自動でフィットさせます。chain AのN末端からC 末端まで、その後、chain BのN末端からC末端まで、1残基ずつ順次修正してくれます。

2通りの方法があります。

前者は "Fit Protein using Rotamer Search" です。これは、各アミノ酸側鎖がとりやすい 構造が数通りずつ知られているので、その構造(rotamers)の中から電子密度に一番合う ものを選択する方法です。

WinCoot: Extensions  $\rightarrow$  All Molecule  $\rightarrow$  Fit Protein  $\rightarrow$  \*\*\*\*\*.pdb  $\rightarrow$  OK

後者は "Fit Protein using Real-Space Refinement" です。これは、電子密度に合うように 構造を微調整する方法です。

WinCoot: Extensions  $\rightarrow$  All Molecule  $\rightarrow$  Stepped Refine  $\rightarrow$  \*\*\*\*\*.pdb  $\rightarrow$  OK

上記2通りの方法を、この順番で実行しても良いと思います。

原子座標をできるだけ電子密度に合わせたら、次に、WinCoot: Validate の種々のメニュー を使って、立体構造の不適切な箇所を見つけ出し、修正して行きます。

まず、Ramachandran プロットで、主鎖の二面角 ( $\phi$ ,  $\phi$ ) の分布が適切かどうか調べま す。不適切な残基は修正します。

WinCoot: Validate  $\rightarrow$  Ramachandran Plot  $\rightarrow$  \*\*\*\*\*.pdb

Dynarama: Ramachandran Plot (Phi·Psi Plot)で Disallowed Region にあるアミノ酸残基 ■にカーソルを合わせると、そのアミノ酸残基を表示する。

**87 ILE A, 88 ARG A, 8 GLU B, 88 ARG B**の4残基。いずれもペプチド鎖末端付近のアミノ酸残基なので、修正が難しい。

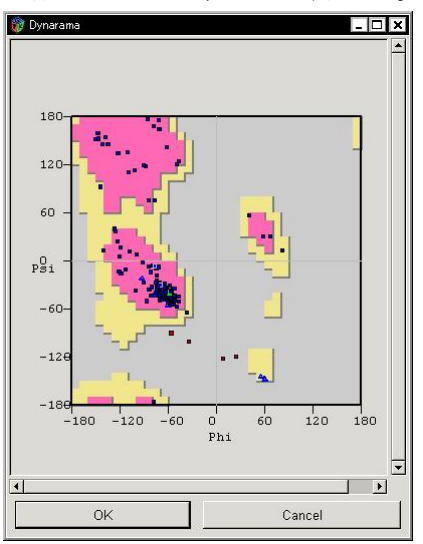

次に、結合長、結合角などの化学構造が不適切な残基を見つけて、修正します。

WinCoot: Validate  $\rightarrow$  Geometry analysis  $\rightarrow$  \*\*\*\*\*.pdb

Geometry Graphs: 各アミノ酸残基の理想の geometry からのずれが表示されている。 赤いアミノ酸残基があれば、そのバーをクリックし、その残基の分子モデルを修正する。

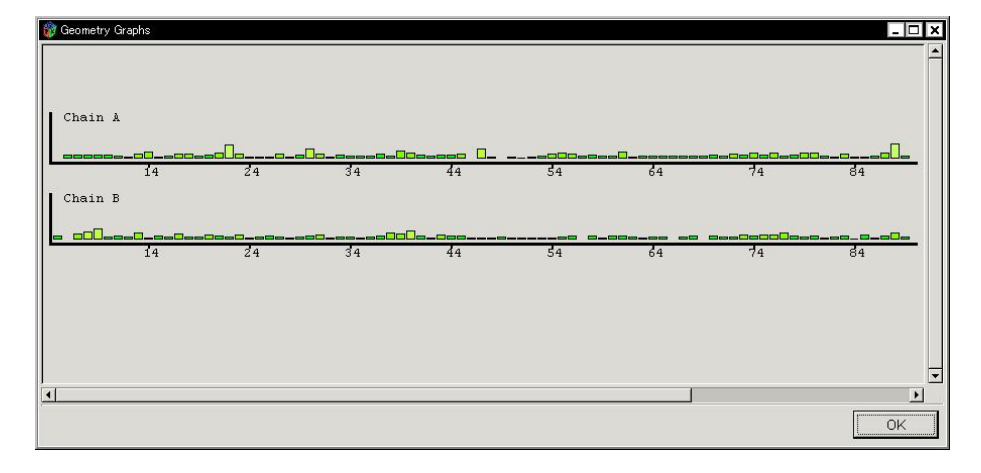

同様に、Peptide omega analysis、Temp. fact. variance analysis、Rotamer analysis を行 います。 すべての項目について validate された分子モデルが得られたら、ファイルに保存。

WinCoot: File  $\rightarrow$  Save Coordinates...

Save Coordinates Molecule Selector: Save Molecule Number to Save: 0 \*\*\*\*\*.pdb  $\rightarrow$  Select Filename...

Save Filename for Saved Coordinates: Name: デフォルトのまま(\*\*\*\*\*-coot-0.pdb)  $\rightarrow$  Save in folder: CCP4 で指定したフォルダ  $\rightarrow$  OK

修正された分子モデルを使って、Refmac5 によりさらに構造精密化すると、R factor および free R の値が以前より小さくなっている(改善されている)はずです。

その後、小さな電子密度にリガンドや水分子を当てはめ、Refmac5 で精密化し、最終構造 を求めることで、立体構造解析が完了します。

そして、得られた原子座標ファイルと X 線回折データファイルとを Protein Data Bank に登録します。

以上。

 提出課題1
 以下の実習で最終的に作成した PDB ファイルを aknagata@mail.ecc.u-tokyo.ac.jp
 に送ってください。
 不完全な状態でもかまいません。

提出課題2 講義の感想を10行以上書いてください。良かったことでも、厳しいご意見でもかまいません。